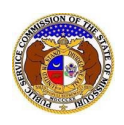

To update a user's contact information:

- 1) Navigate to EFIS
- 2) Click the **Log in** link located in the *Header Links* in the upper, right-hand corner.

| MISSOURI PUBLIC SERVICE COMMISSION<br>ELECTRONIC FILING AND INFORMATION SYSTEM | Legit er → Log in → PSC Log in Help Directory |
|--------------------------------------------------------------------------------|-----------------------------------------------|
|--------------------------------------------------------------------------------|-----------------------------------------------|

- 3) In the Email Address field, input the user's email address registered with their user account.
- 4) In the **Password** field, input the user's password.
- 5) Click the **Log In** button.

| Login         |                                                  | e Help |
|---------------|--------------------------------------------------|--------|
| Email Address |                                                  |        |
| Password      |                                                  | Ø      |
|               | Log in                                           |        |
|               | Forgot your password?<br>Register as a new user? |        |

- 6) Once logged in, users are always directed to their Dashboard.
  - a) If the user isn't directed to their Dashboard, select the **Dashboard** link located in the *Header Links* in the upper, right-hand corner.

| NTSSOLIRT PUBLIC SERVICE COMMISSION      | itallo John John!       |
|------------------------------------------|-------------------------|
| ELECTRONIC FILING AND INFORMATION SYSTEM | 🌔 🍰 Dashboard 🍌 Log out |
|                                          | Help Directory          |

7) In the Dashboard screen, go to the 'Account' tab.

| Dashboard 🛛 Help     |                                |                 |                                  |              |              |  |
|----------------------|--------------------------------|-----------------|----------------------------------|--------------|--------------|--|
| Account -            | Company Representative Display | Submission List | Email Subscription List          | Request List | Service List |  |
|                      | Account Summary                |                 |                                  |              |              |  |
| Jane Doe             |                                |                 |                                  |              |              |  |
| Address 🔹            | Manage                         | Er              | mail 🌼 Manage                    |              |              |  |
| 123 East Street      | 5404 (D.)                      | jar             | nedoe@gmail.com (Login) (Default | )            |              |  |
| Jefferson City, MO 6 | 5101 (Primary)                 |                 |                                  |              |              |  |
|                      |                                | Pl              | 10NC 🌣 Manage                    |              |              |  |
|                      |                                |                 |                                  |              |              |  |
|                      |                                | At              | torney Information 🛛 🍳           | Manage       |              |  |
|                      |                                |                 |                                  |              |              |  |

8) Select the 'Security' link.

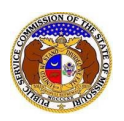

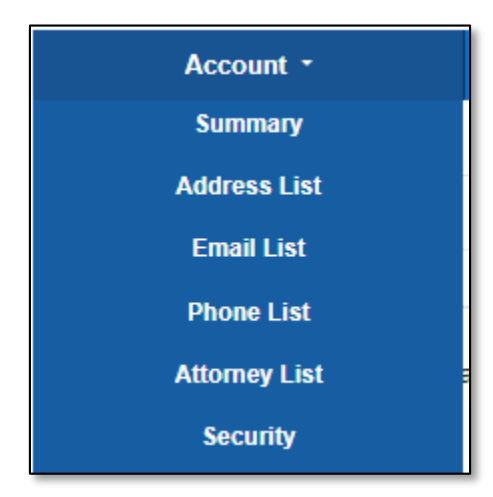

## UPDATE PASSWORD

- 1) In the *Password* section, complete the following:
  - a) In the **Current Password** field, input the user's current password.
  - b) In the New Password field, input the user's new password.
    - i) Passwords must be at least 8 characters.
    - ii) Passwords must have at least one non alphanumeric character.
    - iii) Passwords must have at least one digit ('0'-'9').
    - iv) Passwords must have at least one lowercase ('a'-'z').
    - v) Passwords must have at least one uppercase ('A'-'Z').
  - c) In the **Confirm New Password** field, input the same new password as the previous field.
  - d) Click the **Update Password** button to submit the change.

| Password                              |                 |          |
|---------------------------------------|-----------------|----------|
| Current Password                      |                 | Ø        |
| New Password<br>Password Requirements |                 | Ø        |
| Confirm New Password                  |                 | <i>B</i> |
|                                       | Update Password |          |

e) A message will be displayed at the top of the *Password* section letting the user know their password has been updated.

| Password                        |  |
|---------------------------------|--|
| Your password has been updated. |  |

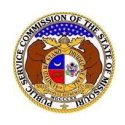

For additional assistance, please contact the Data Center at (573) 751-7496 or dcsupport@psc.mo.gov.